Aansluitingengids Pagina 1 van 5

# Aansluitingengids

### Ondersteunde besturingssystemen

U kunt de cd *Software en documentatie* gebruiken om de printersoftware te installeren voor de volgende besturingssystemen:

- Windows 8.1
- Windows 8
- Windows 7 SP1
- Windows 7
- Windows Server 2008 R2 SP1
- Windows Server 2008 R2
- Windows Server 2008 SP1
- Windows Vista SP1
- Windows Vista
- Windows Server 2003 SP2
- Windows Server 2003 SP1
- Windows XP SP3
- Windows XP SP2

#### Opmerkingen:

- De stuurprogramma's en hulpprogramma's worden ondersteund voor 32-bits en 64-bits versies van Windowsbesturingssystemen.
- Voor stuurprogramma's en hulpprogramma's die compatibel zijn met Mac OS X gaat u naar http://support.lexmark.com.
- Voor informatie over ondersteunde versies van Linux-besturingssystemen gaat u naar http://support.lexmark.com.
- Als u meer wilt weten over softwarecompatibiliteit met alle andere besturingssystemen, kunt u contact opnemen met de klantenondersteuning.

### De printer installeren

- 1 Verkrijg een exemplaar van het software-installatiepakket.
- 2 Voer het installatieprogramma uit en volg de instructies op het beeldscherm van de computer.

Als u de printer installeert op een Ethernet-netwerk, gaat u als volgt te werk:

#### In Windows

Selecteer Ethernet-verbinding wanneer u wordt gevraagd hoe de printer op uw computer is aangesloten.

Opmerking: Sluit de ethernetkabel pas aan wanneer dit wordt gevraagd.

### Macintosh

- **a** Stel in dat de DHCP-server van het netwerk een IP-adres toewijst aan de printer.
- **b** Noteer het IP-adres van de printer uit het gedeelte TCP/IP van het menu Netwerk/poorten.
- **c** Voeg de printer toe.
  - 1 Via Systeemvoorkeuren in het Apple -menu, navigeert u naar de lijst met printers en selecteert u vervolgens + >IP.
  - **2** Typ het IP-adres van de printer in de adresbalk.

**3** Wijzigingen toepassen.

### Configuratie van printer op een Ethernet-netwerk voorbereiden

Als u de printer wilt configureren voor een Ethernet-netwerk, moet u de volgende gegevens verzamelen voordat u begint:

**Opmerking:** als uw netwerk automatisch IP-adressen toewijst aan computers en printers, gaat u verder met de installatie van de printer.

- Een geldig en uniek IP-adres voor de printer
- De netwerkgateway
- Het netwerkmasker
- Een persoonlijke naam voor de printer (optioneel)

**Opmerking:** Met een persoonlijke naam voor de printer kunt u de printer herkennen op het netwerk. U kunt de standaardnaam gebruiken of zelf een naam opgeven die u makkelijk kunt onthouden.

U hebt een Ethernet-kabel nodig om de printer aan te sluiten op het netwerk en een beschikbare netwerkpoort waarmee u de printer fysiek aansluit op het netwerk. Gebruik een nieuwe netwerkkabel om problemen met een beschadigde kabel te voorkomen.

# Configuratie van printer op een draadloos netwerk voorbereiden

#### Opmerkingen:

- Zorg dat uw draadloze netwerkadapter geïnstalleerd is op de printer en correct werkt. Raadpleeg voor meer informatie de instructies die bij de draadloze netwerkadapter zijn geleverd.
- Zorg dat uw toegangspunt (draadloze router) is ingeschakeld en correct werkt.

Zorg dat u volgende gegevens bij de hand hebt voor u de printer configureert voor een draadloos netwerk:

- **SSID**: de SSID wordt ook wel de netwerknaam genoemd.
- Draadloze modus (of Netwerkmodus): de modus is infrastructuur of ad-hoc.
- Kanaal (voor ad-hocnetwerken): het kanaal wordt standaard ingesteld op automatisch voor infrastructuurnetwerken.

Voor sommige ad-hocnetwerken is de instelling Automatisch ook vereist. Raadpleeg de systeembeheerder als u niet zeker bent over het kanaal dat u moet selecteren.

- Beveiligingsmethode: er zijn vier opties voor de beveiligingsmethode:
  - WEP-sleutel

Als uw netwerk meerdere WEP-sleutels gebruikt, kunt u maximaal vier sleutels opgeven in de daarvoor bestemde plaatsen. Selecteer de sleutel die momenteel wordt gebruikt op het netwerk door de standaardsleutel voor WEP-verzending te selecteren.

Vooraf gedeelde sleutel/wachtwoord voor WPA/WPA2

WPA bevat codering als een extra beveiligingsniveau. U kunt kiezen uit AES of TKIP. Codering moet op de router en op de printer zijn ingesteld voor hetzelfde type anders kan de printer niet communiceren op het netwerk.

- 802.1X-RADIUS

Als u de printer installeert op een 802.1X-netwerk hebt u mogelijk de volgende gegevens nodig:

- Verificatietype
- Interne-verificatietype

- Gebruikersnaam en wachtwoord van 802.1X
- Certificaten
- Geen beveiliging

Als uw draadloze netwerk geen beveiliging gebruikt, hebt u geen beveiligingsgegevens.

**Opmerking:** het is onverstandig om een niet-beveiligd draadloos netwerk te gebruiken.

#### Opmerkingen:

- Als u de SSID van het netwerk waarop de computer is aangesloten niet weet, start u het hulpprogramma voor de draadloze netwerkadapter van de computer en zoekt u de netwerknaam op. Raadpleeg de documentatie bij het toegangspunt of neem contact op met uw systeembeheerder als u de SSID of de beveiligingsinformatie van uw netwerk niet kunt vinden.
- Raadpleeg de documentatie of de Embedded Web Server van het toegangspunt of neem contact op met de systeembeheerder om de vooraf gedeelde sleutel of het wachtwoord voor WPA/WPA2 voor het draadloze netwerk te achterhalen.

### Printer aansluiten met de wizard voor draadloze configuratie

Controleer het volgende voor u begint:

- Er is een draadloze netwerkadapter in de printer geïnstalleerd, deze is aangesloten en werkt correct. Raadpleeg de instructies bij de adapter voor meer informatie.
- De Ethernet-kabel is losgemaakt van de printer.
- Actieve NIC is ingesteld op Auto. Om het in te stellen op Auto, gaat u vanaf het bedieningspaneel naar:

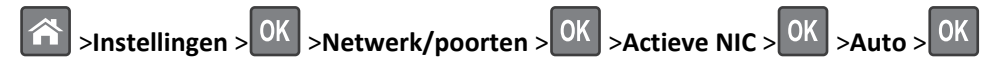

**Opmerking:** Schakel de printer uit en schakel de printer na ten minste 5 seconden weer in.

**1** Blader op het bedieningspaneel naar:

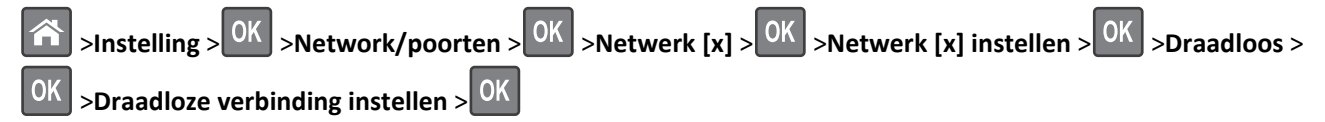

2 Selecteer een instelmethode voor draadloze verbindingen.

| Optie                   | Tot                                                                                                    |
|-------------------------|----------------------------------------------------------------------------------------------------|
| Netwerken zoeken        | Beschikbare draadloze verbindingen weergeven.                                                              |
|                         | <b>Opmerking:</b> met dit menu-item geeft u de SSID's voor alle beveiligde en onbeveiligde netwerken weer. |
| Voer een netwerknaam in | Handmatig de SSID invoeren.                                                                                |
| Wi-Fi Protected Setup   | Printer aansluiten op een draadloos netwerk via Wi-Fi Protected Setup (WPS).                               |

**3** Volg de aanwijzingen op de display.

# De printer aansluiten op een draadloos netwerk met Wi-Fi Protected Setup (WPS)

Controleer het volgende voordat u de printer verbindt met een draadloos netwerk:

- Het toegangspunt (draadloze router) is WPS-gecertificeerd (Wi-Fi Protected Setup) of WPS-compatibel. Raadpleeg voor meer informatie de documentatie die bij het toegangspunt is geleverd.
- Er is een draadloze netwerkadapter in de printer geïnstalleerd en deze werkt correct. Raadpleeg de instructies bij de adapter voor meer informatie.

### Configuratiemethode met drukknop gebruiken

**1** Blader op het bedieningspaneel naar:

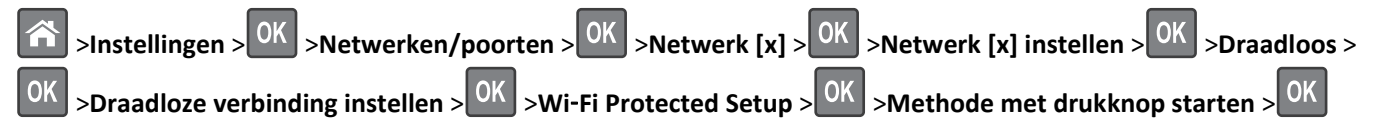

**2** Volg de aanwijzingen op de display.

### Configuratiemethode met pincode gebruiken

**1** Blader op het bedieningspaneel naar:

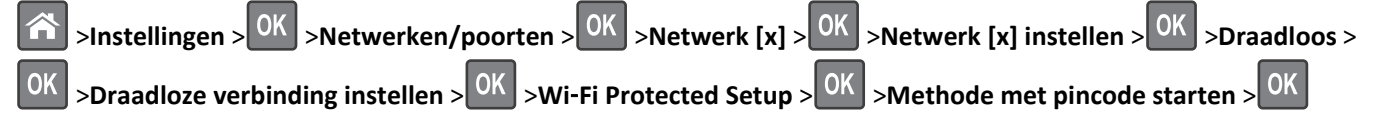

- 2 Kopieer de WPS PIN van acht cijfers.
- **3** Open een webbrowser en typ het IP-adres van het toegangspunt in de adresbalk.

#### **Opmerkingen:**

- Het IP-adres bestaat uit vier sets met cijfers gescheiden door punten: 123.123.123.123.
- Als u een proxyserver gebruikt, moet u deze tijdelijk uitschakelen zodat de webpagina correct kan worden geladen.
- **4** Open de WPS-instellingen. Raadpleeg voor meer informatie de documentatie die bij het toegangspunt is geleverd.
- **5** Voer de pincode van acht cijfers in en sla de instelling op.

# De printer verbinden met een draadloos netwerk met de Embedded Web Server

Controleer het volgende voor u begint:

- De printer is tijdelijk aangesloten op een Ethernet-netwerk.
- Op uw printer is een draadloze netwerkadapter geïnstalleerd en deze werkt correct. Raadpleeg de instructies die bij de draadloze netwerkadapter zijn geleverd voor meer informatie.
- 1 Open een webbrowser en typ het IP-adres van de printer in de adresbalk.

#### Opmerkingen:

- Controleer het IP-adres van de printer op het bedieningspaneel van de printer. Het IP-adres bestaat uit vier sets met cijfers gescheiden door punten, bijvoorbeeld: 123.123.123.123.
- Als u een proxyserver gebruikt, moet u deze tijdelijk uitschakelen zodat de webpagina correct kan worden geladen.
- 2 Klik op Instellingen >Netwerk/poorten >Draadloos.
- **3** Pas de instellingen aan zodat deze overeenkomen met de instellingen van het toegangspunt (draadloze router).

Opmerking: Zorg dat u de juiste SSID invoert.

#### 4 Klik op Verzenden.

- **5** Zet de printer uit en maak vervolgens de Ethernet-kabel los. Wacht vervolgens ten minste vijf seconden voor u de printer weer inschakelt.
- **6** U kunt controleren of de printer verbonden is met een netwerk door een pagina met netwerkinstellingen af te drukken. Kijk vervolgens in het gedeelte Netwerkkaart [x] of de status Aangesloten is.